## **Registration of e-Tickets – step-by-step instructions for HANNOVER MESSE 2023**

To generate an admission ticket from an e-ticket code, an online registration is necessary. The following steps explain, how to register your ticket.

Step 1: Click on "To Registration " at https://www.hannovermesse.de/en/for-visitors/tickets/index-2

| HANNOVER MESSE Tickets                                                                           |  |  |
|--------------------------------------------------------------------------------------------------|--|--|
| Activate your Ticket                                                                             |  |  |
| You have been invited with a ticket code and would like to personalize and activate your ticket? |  |  |
| To Registration                                                                                  |  |  |
|                                                                                                  |  |  |

Or click on the ticket link in the invitation,

e.g. <u>https://www.hannovermesse.de/en/?open=ticketRegistration&code=xxxxxx</u> Enter your **e-mail-address** and continue with "**Start now**". (Step 2 can be skipped here)

# INVITATION TO HANNOVER MESSE

We look forward to seeing you!

It's that easy

You can now activate your complimentary ticket in just a few steps. Please give us the e-mail address for ticket delivery and information about your visit to HANNOVER MESSE first.

E-Mail Address\*

Start now

Step 2: Start your ticket personalization by entering your **e-mail address** and your personal **registration code**.

Click on "I'm not a robot" and confirm with "Start now".

| o personalize your ticket you need a valid ticket code. First, please enter your mail address for<br>egistration, ticket delivery and information about your visit to HANNOVER MESSE. |                                                         |                    |  |
|----------------------------------------------------------------------------------------------------|---------------------------------------------------------|--------------------|--|
| quired Details                                                                                                    |                                                         | * Mandatory Fields |  |
| -Mail Address*                                                                                                    |                                                         |                    |  |
| Registration Code*                                                                                                    |                                                         |                    |  |
| I'm not a robot                                                                                                    | To avoid abuse, please confirm t<br>captcha. Thank you! | the security       |  |
| Start now                                                                                                    |                                                         |                    |  |

If you have several tickets and want to register them for a third person, please note that you have to log out and that you have to use <u>a separate e-mail address for each person</u>.

Step 3: Create Personal User Account.

Enter your **personal details** and define your **login data**. Accept the privacy policy and click on "**Create User Account**" to confirm.

# **Ticket Personalization**

| With a user account you have access to your tic<br>You can also use your login for our other trade f | kets and other online services at any time.<br>air websites.        |
|----------------------------------------------------------------------------------------------------|---------------------------------------------------------------------|
| Personal Data                                                                                        | * Mandatory Fields                                                  |
| Ms. O Mr.                                                                                            |                                                                     |
| Title                                                                                                |                                                                     |
| First Name*                                                                                          |                                                                     |
| Last Name*                                                                                           |                                                                     |
| _ogin Data                                                                                           | * Mandatory Fields                                                  |
| E-Mail Address*                                                                                      |                                                                     |
| Password*                                                                                            |                                                                     |
|                                                                                                    | Password Strength                                                   |
| Password (Confirmation)*                                                                             |                                                                     |
| Awareness of the Data Protection Notice                                                              | ontaining further information on the processing of my personal data |

After creating a user account, an e-mail will be sent to the address used to verify the e-mail address. Please confirm your e-mail address. After clicking the confirmation link you need to login.

If you already have a user account, enter your data and "Login".

### Step 4: Complete Data. Enter your **company**, **address** and **business data**. Tick the box, if you agree to **share your data**.

### Your Data

Please complete and check your customer data here.

| Company          | * Mandatory Fields |
|------------------|--------------------|
| Company*         |                    |
| Industry Sector* | ~                  |
| Company Size*    | ~                  |
| Address          | * Mandatory Fields |
| Street / No.*    |                    |
| Zip Code         | City*              |
| Country*         | ~                  |
| Business Data    | * Mandatory Fields |
| Field of Work*   | ~                  |
| Job Position*    | ~                  |
| Phone            |                    |

### **Data Sharing**

I consent as follows to the transfer of my data provided during ticket registration to exhibitors whose content I view on this website or with whom I contact, as described in the <u>data protection notice</u> No. IV, 3.2.The exhibitors concerned will be able to contact me for advertising purposes (including by e-mail). I can revoke this consent at any time with effect for the future.

- Transfer to exhibitors with registered offices within the territorial scope of the GDPR or in countries where the level of data protection pursuant to Art. 45 GDPR has been deemed adequate by the EU Commission.
- □ Transfer to exhibitors with registered offices outside the territorial scope of the GDPR (in "Third Countries"), where the level of data protection pursuant to Art. 45 GDPR has not been deemed adequate by the EU Commission. In addition, there are no guarantees pursuant to Art. 46 GDPR. This may result in risks in relation to the use of the data in the Third Country.

Awareness of the Data Protection Notice

I have duly noted the <u>Data Protection Notice</u> of Deutsche Messe AG containing further information on the processing of my personal data pursuant to the EU General Data Protection Regulation (GDRR) including the processing of data for marketing purposes and the data to be subsidiaries and sales partners of Deutsche Messe AG and my rights pursuant to the GDRR.

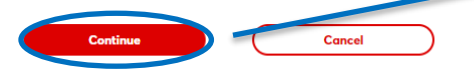

Click on "**Continue**" to confirm

# Step 5: Optimize your personal badge. Click on "**Continue**" to confirm.

My Badge With admission to the exhibition center you will receive your personal badge at all entrances.

| Test Test           |                    |                                                                                                    |
|---------------------|--------------------|----------------------------------------------------------------------------------------------------|
|                     | *Mandatory Fields  |                                                                                                    |
| Job Title*          |                    | Your Badge                                                                                                    |
|                     |                    | On-site you exchange your ticket for the official badge and wear it aroun<br>your neck in a clearly visible way. This makes networking even easier. |
| Short Company Name* | _                  | For optimal display on the badge, please shorten your company name to<br>maximum of 35 characters. We save this abbreviation only for badge prir    |
| ज्द्र <u>भ</u> व    |                    |                                                                                                    |
|                     | В                  |                                                                                                    |
| <u>orket</u>        | 23 Nov 2022 / 1131 |                                                                                                    |
|                     | _                  |                                                                                                    |

### Step 6: Choose your interests.

### Tick the box, if you would like to subscribe the Deutsche Messe AG newsletter-service.

### Your Interests

Tell us your interests so that we can design our online services to best suit you and offer you personal recommendations.

| Ex | hibition Topics                      | * Mandatory Fields                  |
|----|--------------------------------------|-------------------------------------|
|    |                                      |                                     |
|    | Additive Manufacturing               | Industrie 4.0                       |
|    | AI & Machine Learning                | IT Consulting                       |
|    | Automation & Sensor Technology       | IT Security                         |
|    | Carbon-neutral Production            | Lightweight Design                  |
|    | Cloud & Infrastructure               | Linear Technology                   |
|    | Digital Energy & Energy Efficiency   | Logistics Automation                |
|    | Digital Platforms                    | Logistics IT                        |
|    | Drive Technology                     | Material Handling                   |
|    | E-Mobility & Charging Infrastructure | Metal Parts, Components & Solutions |
|    | Energy Management                    | Plastics & Innovative Materials     |
|    | Engineering & Office Software        | Process Automation                  |
|    | Fluid Power                          | Research & Development              |
|    | Future of Work                       | Robotics                            |
|    | Handling & Assembly                  | Startups                            |
|    | Hydrogen & Fuel Cells                | Trade & Invest                      |
|    | Industrial Internet                  | 5G Technology                       |

### Newsletter

You want to be informed faster and not miss any highlight? With our newsletter you will always stay up to date with all the advantages for subscribers!

### I would like to subscribe to the Deutsche Messe News Service

Deutsche Messe AG may process my e-mail address to send me information tailored to my interests about trade fairs organized by Deutsche Messe AG and its subsidiaries worldwide as well as about companies and products from the industries represented at such trade fairs. In order to personalize the newsletters, Deutsche Messe AG may use information on my use of newsletters and other personal data in accordance with Deutsche Messe's <u>Data Protection Notice</u>. I can revoke this consent at any time with effect for the future.

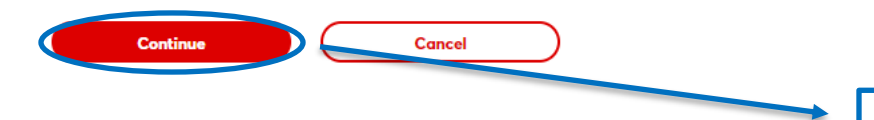

Click on "Continue" to confirm

Step 7: Download your registered ticket.

# **Ticket Personalization**

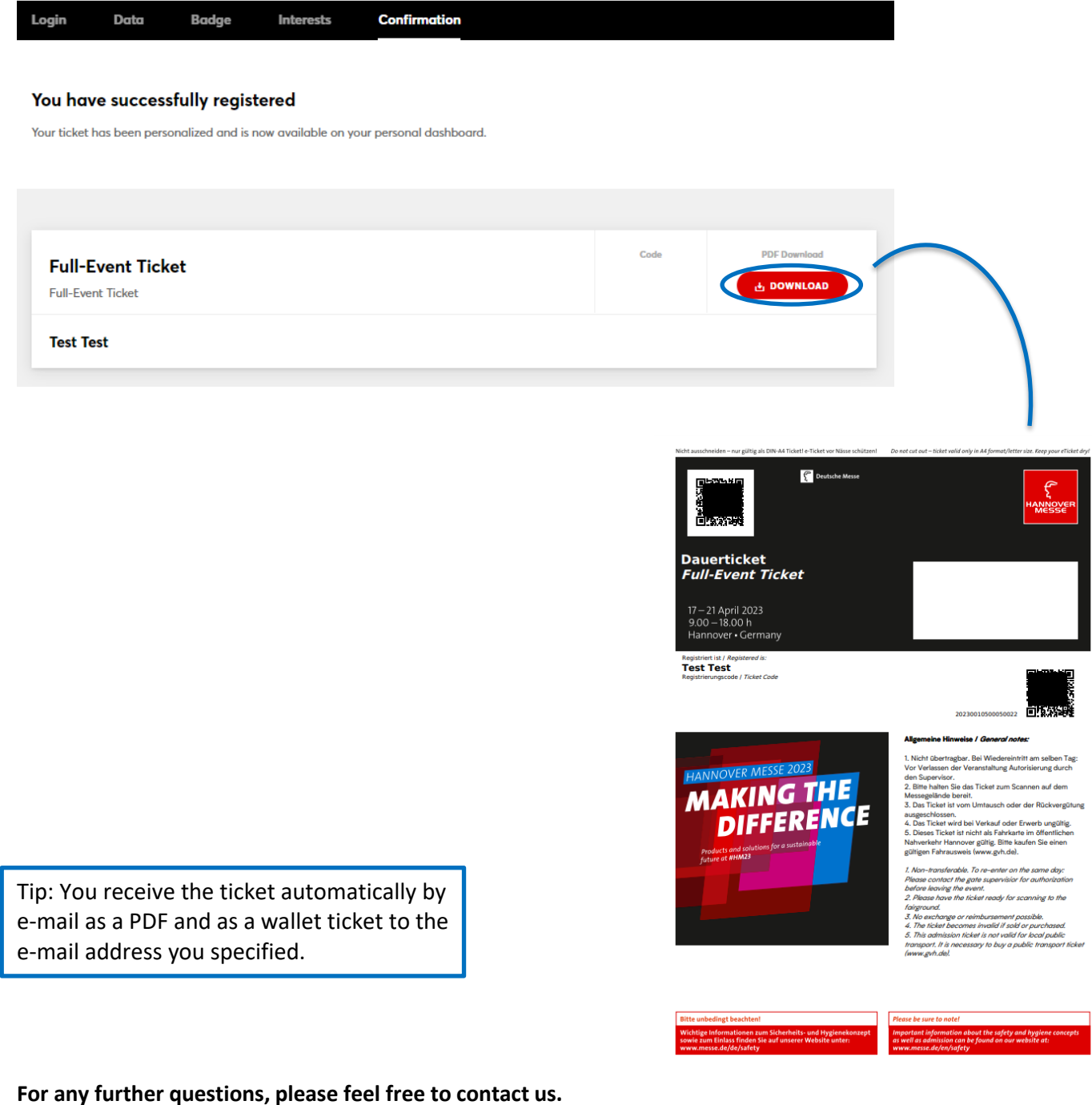

For any further questions, please feel free to contact us +49 (0) 511 89-37777 service-hotline@messe.de